## COMO UNIRSE AL BANCO DE LIBROS DE EducamosCLM

Entramos a EducamosCLM con nuestro usuario, a continuación, entramos en Banco de libros

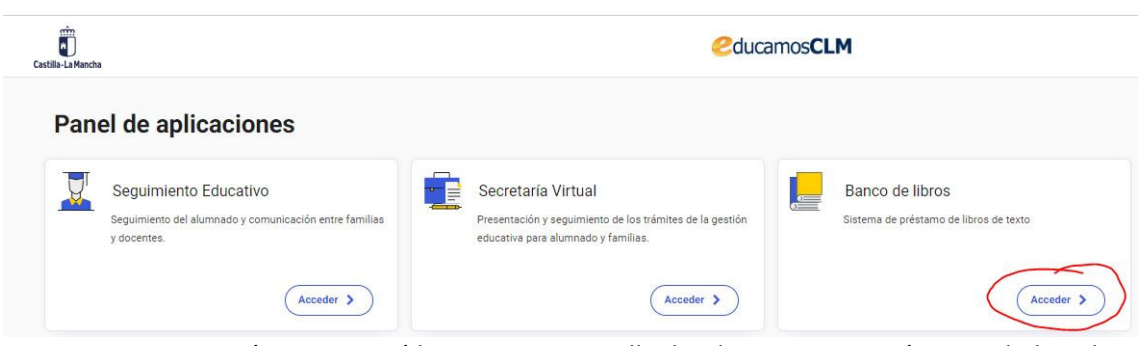

A continuación, aparecerá la siguiente pantalla donde nos aparecerá en modo listado nuestros hijos (tenemos que seleccionarlos de uno en uno, pues cada uno debe de aceptar las condiciones del banco de libros) en el menú de la izquierda, y justo debajo "Banco de libros" pulsamos y le damos a la opción que aparece dentro "inicio"

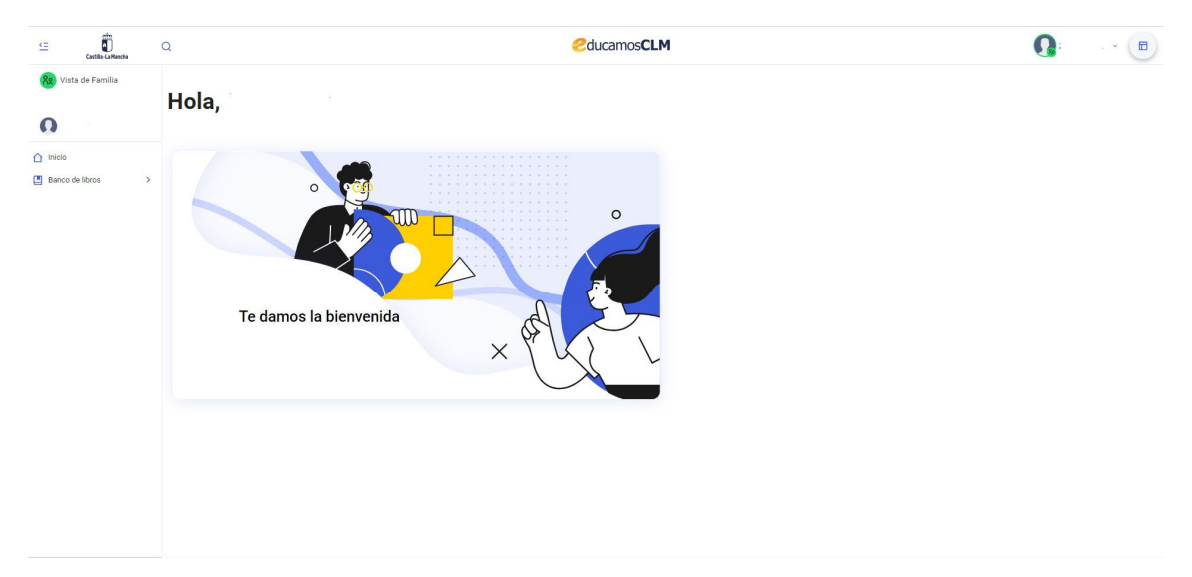

Cargará la siguiente pantalla y pulsamos sobre el botón "Quiero unirme" este procedimiento tendremos que hacerlo <u>con cada uno de nuestros hijos</u> que queramos que participen en el programa "Banco de libros"

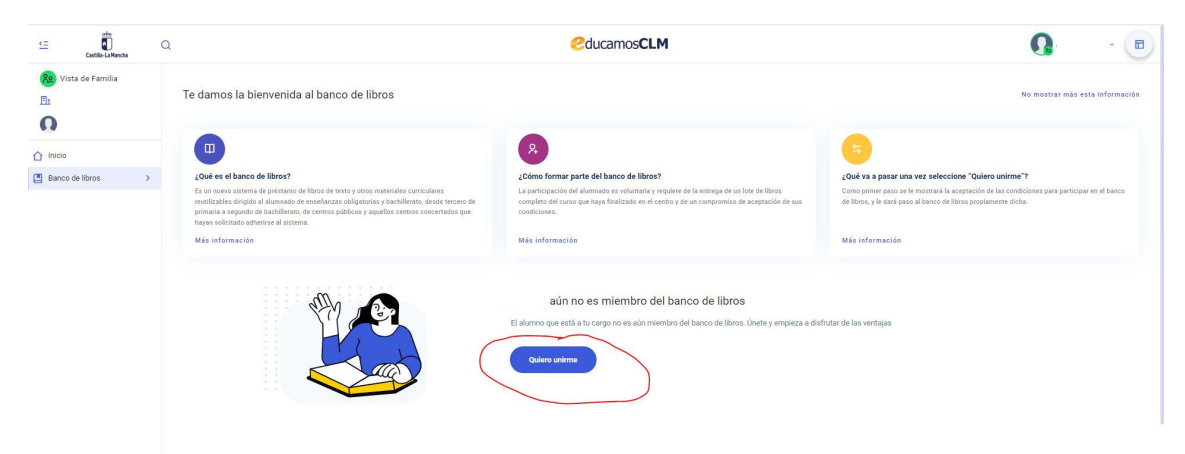

después de pulsar en "Quiero unirme" aparecerán las condiciones legales que debemos de marcar como leídas y aceptadas, para que se active el botón "aceptar"

| <u>e</u>                                                                                                    | Castilla-La Mancha | Q                                                                                                    | 2ducamosCLM                                                                                                    | Q   | ~       |
|----------------------------------------------------------------------------------------------------|--------------------|----------------------------------------------------------------------------------------------------|----------------------------------------------------------------------------------------------------|-----|---------|
| Latit La Markana   Image: Second and Second and Second |                    | Banco de libros de Conficiones le Condiciones le Comprendit Al aceptar la social DecLARA Que conce el diarrolo público Que ha sáci inform: ACEPTA Que la Survado público Que la súcritoria de la contrapacti Que los latos de la contrapacti Que los latos de latos Que los latos de latos Que los latos de latos Que los latos de latos Que los latos de latos Que los latos de latos Que los latos de latos Que los latos de la |                                                                                                    | 3   |         |
|                                                                                                    |                    | Acepto las condiciones                                                                                                    | en el balco de libros<br>del basco de libros<br>INFORMACIÓN BÁSICA DE PROTECCIÓN DE DATOS<br>Seortaría General Educació, Cubra y Deportes                                                                                       | ~~~ | Acepter |
|                                                                                                    |                    | Finalidad                                                                                                    | Gestión del banco de librios de texto y materiales curriculares de los centros educativos no universitarios sostenidos con fondos públicos en la comunicad autónoma de Castilla-La Mancha                                       |     |         |
|                                                                                                    |                    | Legitimación                                                                                                    | 6.1.e) Misión en interés público o ejercicio de poderes públicos del Reglamento General de Piotección de Datos. Ley Orgánica 2/2006, de 3 de mayo, de Educación, Ley 7/2010, de 20 de julio, de Educación de Castille-La Mancha |     |         |
|                                                                                                    |                    | Origen de los datos                                                                                                    | La propia persona interesada o su representante legal                                                                                                    |     |         |
|                                                                                                    |                    | Catasonia da las datos                                                                                                    | Danie Intentificatione Nombra o analistice DNU/UE/Basancete Disordion Taláfono Corran alactrónico: Erma Elementaria Otore statue Anatámicos o nonfasionalas: Econômicos é manciame o da samura                                  |     |         |